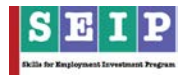

### 8. Assessment:

For training assessment, user need to navigate "Assessment" from left panel. It will expand with the following options-

- i. Training Assessment
- ii. Assessment List

## i. <u>Training Assessment</u>

- To record trainee assessment result, user have to select "Training Institute", "Tranche", "Training Course", "Course Batches" from drop down list. It shows Assessment Information table and Training Assessment table.
- The Training Assessment table automatically loads with information except Assessor and Competency. Then user need to assign Assessor and set competency result for each trainee in table. See figure:1.
- Competency can be given in terms of Y/N/A which means yes(passed)/no (not passed)/absent (not present).
- After providing information click on Action (Confirm) if all information is ok. It creates a tick (√) sign in Assessment Status column which means the trainee is assessed. See figure 2.

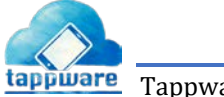

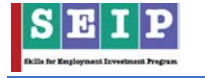

| Train   | ee As      | sessment                |                       |                                |                             |                 |      |                     |                    |            |
|---------|------------|-------------------------|-----------------------|--------------------------------|-----------------------------|-----------------|------|---------------------|--------------------|------------|
| I Sel   | ection Pa  | net                     |                       |                                |                             |                 |      |                     |                    |            |
| Ass     | ociacion * |                         |                       | Training Institute             | •5 *                        |                 | Tran | che"                |                    |            |
|         | BAOJ-BAN   | GLADESH ASSOCIATION OF  | CONSTRUCTION INDUSTRY | - SKILL DIVILO                 | MENT TRAINING INSTITUTE (SD | m ~~            | *    | DOITIÓNAL TRANCHE-1 |                    | -          |
| Trai    | ning Cour  | 365*                    |                       | Course Batches                 |                             |                 |      |                     |                    |            |
|         | MASONRY    | MAGONKY   3   360   330 | 01.                   | 5                              |                             |                 |      |                     |                    |            |
| - i     |            |                         |                       | C                              |                             |                 |      | Soloct c            | ompoto             | ncu        |
| As:     | sessment   | Information             |                       | 50                             | elect asses                 | SOF             |      | oft                 | rainoo             | ncy        |
| Tecal T | raining Da | 94                      | 72                    |                                | name.                       |                 |      | 011                 | rannee.            |            |
| Assess  | ment Tiple | 8                       | Com                   | pearry Test of Masonry   Mason | nry   3   560   53701       |                 |      |                     | -                  |            |
|         |            |                         |                       |                                |                             | <b>\</b>        |      |                     | Pres               | is to      |
| III Ter | lining Ass | earment                 |                       |                                |                             |                 |      |                     | info               | rma        |
|         |            |                         |                       | -                              |                             |                 | _    |                     | 1                  | 7          |
| 1       | Photo      | Keterence Number        | Registration Number   | Trainee Name                   | Assessment Date             | Assessor        |      | Competency          | Action III continu | Assess     |
| 3.      |            | ap101                   | 050002/3864           | Kayhan Hozsen (392290)         | 2019-06-23                  | AmeriUlah       |      | UYUN®A              | Loopin             | Not Ass    |
| 2       |            | 40102                   | 0900024985            | Md. Harun Or Rashid            | 2019-06-23                  | Mahluddin Ahmed | 1    | OYON # A            | Confirm            | Not Asse   |
| ÷.      |            | 40103                   | 0500024986            | MD. SOULISLAM                  | 2019-06-23                  | Mohiuddin Ahmed | ٠    | GYONWA              | Confirm            | Not App    |
| 4       |            | 40104                   | 050002.4967           | Md Foysal Rossen               | 2019-06-23                  | Mahiuddin Ahmed |      | GYONWA              | 💾 Confirm          | Not Ass    |
| 5       |            | 40105                   | 0500024988            | Md Hriddy Ma                   | 2019-06-23                  | Aman Ulah       | *    | OYONEA              | Confirm            | Not App    |
| -       |            | 100.04                  |                       | Page of Managine               | Lange of an                 |                 |      |                     | 1971 Continue      |            |
|         |            | 20105                   | 0000024909            | warvel noziani                 | 2013404-21                  | Monuquin Komeo  | _    | UTUNEA              | Commen             | THOSE AREA |
| 7       |            | 40107                   | 0500024990            | Partho Biswes                  | 2019-06-23                  | Mohiuddin Ahmed | *    | OYONSA              | Confirm            | Not Ass    |
| a       |            | 40108                   | 0500024991            | SUJOY KUMAR PAL                | 2019-06-23                  | Aman Lilah      | ۷    | OYON®A              | Confirm            | Not Ass    |
| 9       |            | 40109                   | 0500024992            | Asraful Islam Kawsar           | 2019-06-23                  | Möhluddin Ahmed |      | 0 Y 0 N 8 A         | 💾 Confirm          | Not Ass    |
| 10      |            | 401010                  | 0500024993            | Md Abir Hossain                | 2019-06-23                  | Aman Ulah       |      | 0 Y 0 N 8 A         | 💾 Confirm          | Not Ass    |
|         |            | 401011                  | 0500024944            | Jamil Mahmud                   | 2019-06-23                  | Mohiudde Abmed  |      |                     | Confirm            | Nor Are    |
| 1       |            |                         |                       |                                |                             |                 |      |                     | -                  |            |
| 12      |            | 401012                  | 0500024995            | Sn Sankar Chandra Moli4        | 2013-06-23                  | Mohuddin Ahmed  | 1    | OYON#X              | Confirm            | NOT AES    |
| 13      |            | 401013                  | 0900024996            | Ariful Islam                   | 2019-06-23                  | Mohiuddin Ahmed | ٣    | O Y O N ® A         | Contines           | Not Ass    |
| 14      |            | 401014                  | 0500024997            | ND, NUR ALAM                   | 2019-06-23                  | Mehluddin Ahmed | •    | 0 Y 0 N & A         | Confirm            | Not Ass    |
| 15      |            | 401015                  | 0500024998            | jahirul Islam                  | 2019-06-23                  | Mohiuddin Ahmed |      | G Y O N ® A         | Confirm            | Not App    |
| 16      |            | 401016                  | 060002/1999           | Md Luk Ma                      | 2019-06-23                  | Mohiuddin Ahmed | •    | 0 V 10 N # A        | Confirm            | Not Ass    |
|         |            | 401017                  | 0500035000            | ANOAR INVAL                    | 2014-06.33                  | Mani sida Angel |      |                     | P Continu          | liger days |
| -       |            |                         |                       |                                | 10174023                    |                 |      |                     |                    | -101 435   |
| 18      |            | 401018                  | 0500025001            | MD. NOROZZAMAN                 | 2019-06-23                  | Mohiuddin Ahmed | *    | OYON®A              | Confirm            | Not App    |
| 19      |            | 401019                  | 6500025002            | Md Lutfor                      | 2019-06-23                  | Mohiuddin Ahmed | •    | 0 Y 0 N # A         | Confirms           | Not Ass    |
| 20      |            | 401020                  | 0500025003            | Md Arman Mia                   | 2019-06-23                  | Mohiuddin Ahmed | ×    | 0 Y 0 N # A         | Confirm            | Not App    |
| 21      |            | 401021                  | 0800028004            | ND, AHASAN ULLAH               | 2019-06-23                  | Mohluddin Ahmed | •    | 0 Y 0 N # A         | Confirm            | Not Asse   |
| 22      |            | 401022                  | 0500025005            | OMAR FAROQUE SARKAR            | 2019-06-23                  | Mohiuddin Atmed |      | 0 Y 0 N # A         | Confirm            | Not Asse   |
|         |            |                         |                       |                                |                             |                 |      |                     | 100                |            |
| 23      |            | 401023                  | 0900025006            | wonjur Alam                    | 2019-06-20                  | Mohluddin Ahmed | ·    | UTUNIEA             | Continui           | NOT ASSA   |
| 24      |            | 401024                  | 0600025007            | Md Kalyum Mia                  | 2019-06-23                  | Mohluddin Ahmed | *    | 0 Y 0 N # A         | Contian            | Not Azze   |
| - 25    |            | 401025                  | 0500025008            | Racel Rana                     | 2019-06-23                  | Mohiuddin Ahmed | *    | OYONBA              | Confirm            | Not App    |

Figure 1

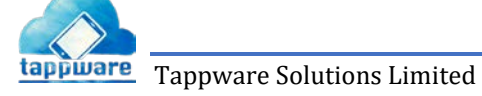

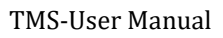

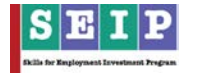

| Trainee Asses         | ssment                 |                       |                                |                                 |                    |                      |              |
|-----------------------|------------------------|-----------------------|--------------------------------|---------------------------------|--------------------|----------------------|--------------|
| E Selection Panel     |                        |                       |                                |                                 |                    |                      |              |
| Association +         |                        |                       | Training institut              | es *                            |                    | (ranche <sup>+</sup> |              |
| (BACI)-BANGLADI       | ESH ASSOCIATION OF     | CONSTRUCTION INDUSTRY | - SKILL DIVELO                 | PMENT TRAINING INSTITUTE (SDTI) | м.<br>М            | ADDITIONAL TRANCHE-1 |              |
| Training Courses *    |                        |                       | Course Batches                 | •                               |                    |                      |              |
| MASONITY   MAS        | CORIIA   3   360   333 | <b>U1</b><br>521      | <u>×</u> ]                     |                                 |                    |                      |              |
|                       |                        |                       |                                |                                 |                    |                      | -            |
| III Assessment Inform | mation                 |                       |                                |                                 | All tra            | inees are            |              |
| Total Training Days   |                        | 72                    |                                |                                 | ass                | essed.               |              |
| Assessment Title      |                        | Com                   | petency Test of Masonry   Mast | ng   3   360   33701            |                    | <u> </u>             |              |
|                       |                        |                       |                                |                                 |                    |                      | <            |
| III Training Assessme | ent                    |                       |                                |                                 |                    |                      |              |
| 51 Photo Set          | erence Number          | Registration Number   | Trainee Name                   | Assessment Date                 | Assessor           | Competency           | Action       |
| 1 401                 | 01                     | 0500024984            | Ravhan Hossen (Sazzad)         | 2019-06-23                      | Aman Ullah         | OYONAA               | Confirm      |
|                       |                        |                       |                                | 2010.07.23                      | managementary (a   |                      | (II)         |
| 2 401                 | 102                    | 4500024985            | Mo. Harun Ur Rashid            | 2019-06-23                      | Moniuddin Ahmed    | UTUN MA              | Continue     |
| 3 401                 | 03                     | 050002/986            | MD. SIDUL ISLAM                | 2019-06-23                      | Mohiuddin Ahmed    | OYON®A               | Confirm      |
| 4 403                 | 04                     | 050002.4987           | Md Roysel Hossen               | 2019-06-23                      | Mohluddin Ahmed    | O Y O N # A          | Confirm      |
| 5 401                 | 05                     | 0500024988            | Md Hridoy Mia                  | 2019-06-23                      | Aman Ullah         | OYON#A               | Confirm      |
| 6 401                 | 06                     | 0500024989            | Parvej Hossain                 | 2019-06-23                      | Mohiuddin Ahmed    | 0 Y 0 N # A          | Confirm      |
| 7 401                 | 07                     | 0500024950            | Partho Diswas                  | 2019-06-23                      | Mohiudan Ahmed     |                      | Confirm      |
|                       | 273                    |                       |                                |                                 |                    |                      | ED Conton    |
| .401                  |                        | 0500024091            | SULUT KUSSEK PAL               | 2019-06-23                      | Aman Ullan         | 010101               | Contra       |
| 9 401                 | 09                     | 0500024992            | Aşraful işləm Kəvdər           | 2019-06-23                      | Mohluddin Ahmed    | 0 Y 0 N 8 A          | Confirm      |
| 10 401                | 010                    | 0500024993            | Md Abir Hossain                | 2019-06-23                      | Aman Ullah         | 0 Y 0 N # A          | Confirm      |
| 11                    | 011                    | 0500021994            | Jamil Mahmud                   | 2019-06-28                      | Moniussin Annes    | 8 Y O N O A          | Confirm      |
| 12 401                | 012                    | 0500024995            | Sri Sankar Chandra Molile      | 2019-06-23                      | Mohluddin Ahmed    | 8 Y O N O A          | 💾 Confirm    |
| 13 401                | 013                    | 0500024996            | Ar/ful Islam                   | 2019-06-23                      | Moniuddin Ahmed    |                      | Confirm      |
| 14 401                | 014                    | 0500024997            | MD. NUR ALAM                   | 2019-06-23                      | Mohluddin Javned   | OYON#A               | Confirm      |
| 15 401                | 015                    | 0500024998            | Jahirul Islam                  | 2019-06-23                      | Mohluddin Ahmed    | BYONGA               | Confirm      |
| 14                    | M.E.                   |                       | Matura                         | 2015-06-72                      | that dis there -   |                      | Pl Costern   |
|                       | ***                    | *********             | -real Physical B               | AVIT VP68                       | -domain scored     |                      |              |
| 17 401                | 017                    | 0500025000            | ANDAR KHAN                     | 2019-06-23                      | Mohiuddin Ahmed    |                      | Confirm      |
| 18 .401               | 018                    | 0500025001            | MD. NOROZZAMAN                 | 2019-06-23                      | Mohluddin Ahmed    | BYONOA               | Confirm      |
| 19 .01                | 019                    | 0500025002            | Md Luster                      | 2019-06-23                      | Mohiuddin Ahmed    | 0 Y # N 0 A          | Confirm      |
| 20 401                | 020                    | 0500025003            | Md Arman Mia                   | 2019-06-23                      | Mohiuddin Ahmed    | 8 X 0 N 0 A          | Confirm      |
| 21 401                | 021                    | 0500025004            | MD, AHASAN ULLAH               | 2019-06-23                      | Mohiuddin Ahmed    | 8 Y O N O A          | Confirm      |
| 22 401                | 022                    | 0500025005            | OMAR FARDQUE SARKAR            | 2019-06-23                      | MoNuddin Ahmed     |                      | Confirm      |
| 23 401                | 023                    | 0500025006            | Morgur Alam                    | 2019-06-23                      | Mohiuddin Ahmed    | BYONGA               | Confirm      |
| 34                    | 034                    | 0400034007            | Mit Kaluum Ma                  | 2014.06.23                      | Manhuagin Channel  | -                    | (P) Conferen |
| 401                   |                        | -00002000/            | the reaction was               | 2017-00-02                      | SINTERPOLIT ACTURE | 1                    | - Committe   |
| 25 401                | 025                    | 0500025008            | Rasel Rana                     | 2019-06-23                      | Mohiuddin Anmed    | 8 Y O N O A          | Confirm      |

Figure 2

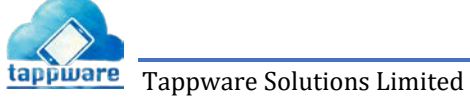

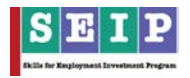

### ii. Assessment List

To show the list of assessed trainees user have to select "Training Institute", "Tranche", "Training Course", "Course Batches" from drop down list. See the figure 56.

| SEIP Tr                   | aining Ma | nagement Sy    | stem 🔳                         |                     |                            |                       | ۲               | ADB Schweizensche Gidge<br>Confederatione Kulter<br>Confederatione Sitzz<br>Confederation Sitzz | era baci.seip -  |
|---------------------------|-----------|----------------|--------------------------------|---------------------|----------------------------|-----------------------|-----------------|-------------------------------------------------------------------------------------------------|------------------|
| SEIP Admin Bad            |           | Trainee As     | sessment List                  |                     |                            |                       |                 |                                                                                                 |                  |
| Deshboard                 | •         | E Selection Pa | nel                            |                     |                            |                       |                 |                                                                                                 |                  |
| Profile                   |           | Association *  |                                |                     | Training Institutes *      |                       | Tranche*        |                                                                                                 |                  |
| Trainee                   |           | [8AC]-8A       | IGLADISH ASSOCIATION OF CO     | NSTRUCTION L. V     | SAIC INSTITUTE OF MANAGEME | NT & TECHNOLOGY (SIM. | ADOMIC          | DNAL TRANCHE-1                                                                                  | ~                |
| Training                  |           | Training Cou   | ses *                          |                     | Course Batches *           |                       |                 |                                                                                                 |                  |
| Assessment                | 1         | SBF   STEE     | L BINDING & FABRICATION   3    | 360   33701 🗠       | 1                          | ~                     |                 |                                                                                                 |                  |
| Training Assessment       |           |                |                                |                     |                            |                       |                 |                                                                                                 |                  |
| According to According to |           | T Assessed Tr  | ainees: Total : 25. Female: 51 |                     |                            |                       |                 |                                                                                                 |                  |
| Certification             | Ū.        | SI Photo       | Reference Number               | Registration Number | Trainee Name               | Mobile                | Assessment Date | Assessor                                                                                        | Assessment Score |
| Job Placement             |           | 1 👰            | 70301                          | 0500024144          | Md. Hasan All              | 01700620271           | 26.03.2019      | Md. Imam Hossain                                                                                | Y                |
| Billing                   | 0         | 2              | 70302                          | 0500024145          | Md. Mehedi Hasan           | 01639476480           | 26.03.2019      | Md. Imam Hossain                                                                                | Y                |
| Training institutes       | Ba        | 3              | 70303                          | 0500024146          | Dipika Roy                 | 01731905244           | 26.03.2019      | Md. Imam Hossain                                                                                | ¥                |
| Courses                   | 1         | 4              | 70304                          | 0500024147          | MST. TASLIMA AKTER         | 01740312966           | 26.03.2019      | Md. Imam Hossain                                                                                | y                |
| Assessors                 | 4         | 5              | 70305                          | 0500024148          | Jony                       | 01743503745           | 26.03.2019      | Md. Imam Hossain                                                                                | Y                |
| Monitoring Report         |           | 6              | 70306                          | 0500024149          | Md. Nazmul Haque           | 01752996979           | 26.03.2019      | Md. Imam Hossain                                                                                | ¥                |
| Stipend Management        | 6         | 7              | 70307                          | 0500024150          | Md, Suhan Miah             | 01794250667           | 26.03.2019      | Md. Imem Hossein                                                                                | Y                |
|                           |           | в 👰            | 70308                          | 0500024151          | EBRAHIM MIA                | 01762508332           | 26.03.2019      | Md. Imem Hossein                                                                                | Y                |
|                           |           | 9              | 70309                          | 0500024152          | Rehman Aziz Mahim          | 01997237920           | 26.03.2019      | Arman Choudhury                                                                                 | Y                |
|                           |           | 10             | 703010                         | 0500024153          | MIR KAMRUL ISLAM           | 01612220226           | 26.03.2019      | Arman Choudhury                                                                                 | Υ.               |
|                           |           | 11             | 703011                         | 0500024154          | Md. Rasel Hosseen          | 01752467775           | 26.03.2019      | Arman Choudhury                                                                                 | Y                |

Figure 3

# 9. Training Certification

To certified assessed trainees, user need to click "Certification" from left menu. It will expand with options-

- i. Training Certificate
- ii. Certification List

# i. <u>Training Certificate</u>

To update training certificate status, click on "Certification >> Training Certificate".

• To certified assessed trainee, user need to select "Training Institute", "Tranche", "Training Course", "Course Batches" from drop down list.

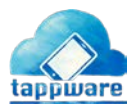

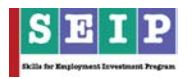

| NY 1 1 1 1 1 1 1 1 1 1 1 1 1 1 1 1 1 1 1              |                 |                             |      |                  |   |
|-------------------------------------------------------|-----------------|-----------------------------|------|------------------|---|
| aining Certificate                                    |                 |                             |      |                  |   |
| Selection Panel                                       |                 |                             |      |                  |   |
| Training Provider                                     |                 | Training Institutes         |      | tranche*         |   |
| (BACO BANGLADESH ASSOCIATION OF CONSTRUCTION INDUSTRY | 195             | -SELECT TRAINING INSTITUTE- | 1.96 | -SELECT TRANCHE- | × |
|                                                       |                 |                             |      |                  |   |
| Training Courses                                      | Course Batches  |                             |      |                  |   |
| SELECT TRAINING COURSES-                              | - SELECT BATCH- | 8                           |      |                  |   |
|                                                       |                 |                             |      |                  |   |
|                                                       |                 |                             |      |                  |   |
| Trainee Certificate                                   |                 |                             |      |                  |   |
|                                                       |                 |                             |      |                  |   |

Figure 4

- It shows trainee list with assessment Information. Figure: 5.
- Press "Submit" button to send the result in system.

|                                                                                                    | dese certification status.                                                                                                    |                                                                                                    |                                                                                                    |                                                  |                                                                                         |                                                                           |    |
|----------------------------------------------------------------------------------------------------|----------------------------------------------------------------------------------------------------|----------------------------------------------------------------------------------------------------|----------------------------------------------------------------------------------------------------|--------------------------------------------------|-----------------------------------------------------------------------------------------|---------------------------------------------------------------------------|----|
| Alleyth                                                                                                    | nynt Mormation                                                                                                    |                                                                                                    |                                                                                                    |                                                  |                                                                                         |                                                                           |    |
| Assessed                                                                                                    | sent Tide                                                                                                    |                                                                                                    |                                                                                                    | Total Trainee                                    | Total Assessed                                                                          | Certification Date                                                        |    |
| Comp                                                                                                    | mancy Test of SACCO-MS   Webcar Scribing   2   160                                                                                                    | 121219                                                                                                    |                                                                                                    | M.                                               | 14                                                                                      | 14.11-2517                                                                |    |
| >=====<br>D ^===                                                                                                    | nion<br>Niel (company) and not company) (company of the                                                                                                    | elgine for sectionics                                                                                                    |                                                                                                    |                                                  |                                                                                         |                                                                           |    |
| ) Cen                                                                                                    | Red trainees will be eligible for employment.                                                                                                    |                                                                                                    |                                                                                                    |                                                  |                                                                                         |                                                                           |    |
|                                                                                                    |                                                                                                    |                                                                                                    |                                                                                                    |                                                  |                                                                                         |                                                                           |    |
| ( Ac.                                                                                                    | send tracks source end source                                                                                                    |                                                                                                    |                                                                                                    |                                                  |                                                                                         |                                                                           |    |
| (i) A 630                                                                                                    | and have non-easily and                                                                                                    |                                                                                                    |                                                                                                    |                                                  |                                                                                         |                                                                           |    |
| () Acce                                                                                                    | med harne muni + nel isum                                                                                                    |                                                                                                    |                                                                                                    |                                                  |                                                                                         |                                                                           |    |
| Accession of the second second sec | ennel traces muni + ret muni<br>g Cartificanes                                                                                                    |                                                                                                    |                                                                                                    |                                                  |                                                                                         |                                                                           | _  |
| () Asia<br>Transm                                                                                                    | g Garolficanse<br>Posto Bafaranca Number                                                                                                    | Registration Number                                                                                                    | Toline Name                                                                                                    | Sender                                           | Assessment                                                                              | Central                                                                   | _  |
| ) And<br>Transf                                                                                                    | Complexity Food Investment<br>Complexity Food Investment<br>Phase Reference Neurolase<br>90012                                                                                                    | Registration Number<br>200003147                                                                                                    | Traine Name<br>writig Says Reintau                                                                                                    | Sandar<br>Mare                                   | Assessment<br>Comparent                                                                 | Cartified<br>The                                                          | Ĵ. |
| Disease<br>Transm                                                                                                    | g Geroficanse<br>g Geroficanse<br>Pore Reference Nonsiter<br>90052<br>90052                                                                                                    | Regionation Number<br>200023687<br>20002368                                                                                                    | Thailes Name<br>antig Skylv Northal<br>Adarth Kagin Subridal                                                                                                    | Easter<br>Stan<br>Stan                           | Assessment<br>Comparent<br>Comparent                                                    | Carolinal<br>The<br>See                                                   | 0  |
| )) have                                                                                                    | Control source and a real source  Control source and a real source  Control source and a real source  Prove Reference Number  Prove Prove | Registration Number           20003867           20003868           20003868                                                                               | Traine Reen<br>webs Says Says Says Say<br>webs Says Says Says Says Says Says Says Say                                                                                                    | Souther<br>Maria<br>Tree<br>Maria                | Assessment<br>& Competent<br>& Competent<br>& Competent                                 | Centified<br>ins<br>ins<br>ins<br>ins                                     |    |
| D Anno<br>Drammer                                                                                                    | Control source and a real source.<br>Para Antonica Humber<br>19003<br>19003<br>19003<br>19003<br>19003<br>19003<br>19003<br>19003<br>19003                                                                                                    | Registration Number           200003647           200003667           200003688           200003689           200003689           200003689                | Trainee Name<br>Archit Sayn Kirrinon<br>Aranthi Kapin Sicologi<br>Deardack Apin Vo Muttaka<br>Wo persenar Zanan                                                                                                    | Senter<br>Mare<br>Mare<br>Mare<br>Mare           | Assessment<br>d Competent<br>d Competent<br>d Competent<br>d Competent                  | Central<br>Ins<br>Ins<br>Ins<br>Ins<br>Ins<br>Ins<br>Ins<br>Ins           |    |
| C Auto                                                                                                    | Prov         Andrease House A           Prov         Andrease House A           Prov         Andrease House A           Prov         House A           Prov         House A           Prov         House A           Prov         House A           Prov         House A           Prov         House A           Prov         House A           Prov         House A                                                                                                    | Registration Number           20000364"           20000368"           20000369           20000369           20000369           20000369           20000369 | Trainee Name           wridd Skyly Kljinkovi           wridd Skyly Kljinkovi           wridd Skyly Kljinkovi           severtje kaller sjoutori           pewerske faller sjoutori           pewerske faller sjoutori           stop pewerske faller           stop pewerske faller           stop pewerske faller           stop pewerske faller | Easter<br>Non<br>Intes<br>Intes<br>Intes<br>Upps | Assessment<br>Company<br>Company<br>Company<br>Company<br>Company<br>Company<br>Company | Certified<br>Inc.<br>Inc.<br>Inc.<br>Inc.<br>Inc.<br>Inc.<br>Inc.<br>Inc. |    |

Figure 5

#### ii. <u>Certification List</u>

To see the list of trainees who are certified, go to "Certification >> Certification List" from the navigation bar.

- Select "Training Institute", "Tranche", "Training Course", "Course Batches" from drop down list to show the list of certified trainees.
- User can also export/download the result in Excel, PDF or print the result. See figure: 6.

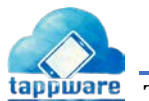

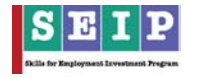

| SEIP Admin Baci  |    | Certi                                               | fied Train        | iees                    |                    |                                            |                         |                        |                           |                 |  |  |
|------------------|----|-----------------------------------------------------|-------------------|-------------------------|--------------------|--------------------------------------------|-------------------------|------------------------|---------------------------|-----------------|--|--|
| administerp.com  |    | THE Sel                                             | lection Panel     | 1005                    |                    |                                            |                         |                        |                           |                 |  |  |
| board            |    |                                                     |                   |                         |                    |                                            |                         |                        |                           |                 |  |  |
| e                |    | Trai                                                | ining Provider    |                         |                    | Training Institutes                        | Training Institutes     |                        |                           |                 |  |  |
| ee               |    | [BACI]-BANGLADESH ASSOCI                            |                   |                         |                    | SAIC INSTITUTE OF MANAGEMENT & TI          | CHNOLOGY (SI V          | ADDITIONAL TRANCHE-1 V |                           |                 |  |  |
| ing              |    | Trai                                                | ining Courses     |                         |                    | Click h                                    |                         | re to exp              | ort                       |                 |  |  |
| sment            | 4  | SBF   STEEL BINDING & FABRICATION   3   360   33701 |                   |                         | 60   33701 🗸       | data in l                                  |                         |                        | Excel/PDF/Print           |                 |  |  |
| fication         |    |                                                     |                   |                         |                    |                                            |                         | <u> </u>               |                           |                 |  |  |
| ning Certificate |    |                                                     |                   |                         |                    |                                            |                         |                        |                           |                 |  |  |
| offication List  |    | E Ce                                                | rtified Trainees( | Total : 25, Female: 5)  |                    |                                            |                         |                        |                           | B               |  |  |
| Parement         |    | Associ                                              | ation: [BACI]-Ba  | ngladesh Association of | Construction Indus | try && Institute: SAIC Institute of Manage | ment & Technology (SIM1 | )-Dhaka && Tranche:    | Additional Tranche-1 && C | ourse: SBF   St |  |  |
|                  | _  | SI                                                  | Photo I           | Reference Number        | Registration N     | umber Trainee Name                         | Mobile                  | Gender                 | Certification Date        | Certified       |  |  |
| •                | -  | 1                                                   | 3                 | 70301                   | 0500024144         | Md. Hasan Ali                              | 017006202               | 71 Male                | 19-06-2019                | Yes             |  |  |
| ning institutes  |    | 2                                                   |                   | 70302                   | 0500024145         | Md. Mehedi Hasan                           | 016394764               | 50 Male                | 19-06-2019                | Yes             |  |  |
| irses            | B1 | 3                                                   |                   | 70303                   | 0500024146         | Dipika Roy                                 | 017319052               | 44 Female              | 19-06-2019                | Yes             |  |  |
| ners             |    | 4                                                   | 1                 | 70304                   | 0500024147         | MST. TASLIMA AKTER                         | 017403129               | 56 Female              | 19-06-2019                | Yes             |  |  |
| essors           | 4  | 5                                                   | 3                 | 70305                   | 0500024148         | Jony                                       | 0174350374              | 46 Male                | 19-06-2019                | Yes             |  |  |
| nitoring Report  | -  | 6                                                   | 3                 | 70306                   | 0500024149         | Md. Nazmul Haque                           | 017529969               | 79 Male                | 19-06-2019                | Yes             |  |  |
| end Management   | G  | 7                                                   | 4                 | 70307                   | 0500024150         | Md. Suhan Miah                             | 017942506               | 57 Male                | 19-06-2019                | Yes             |  |  |
|                  |    | 8                                                   | a.                | 70308                   | 0500024151         | EBRAHIM MIA                                | 017625083               | 32 Male                | 19-06-2019                | Yes             |  |  |
|                  |    | 9                                                   | 2                 | 70309                   | 0500024152         | Rehman Aziz Mahim                          | 0199723793              | 20 Male                | 19-06-2019                | Yes             |  |  |
|                  |    | 10                                                  | 3                 | 703010                  | 0500024153         | MIR KAMRUL ISLAM                           | 016122202               | 26 Male                | 19-06-2019                | Yes             |  |  |
|                  |    | 11                                                  | 3                 | 703011                  | 0500024154         | Md. Rasel Hosseen                          | 017524677               | 75 Male                | 19-06-2019                | Yes             |  |  |
|                  |    | 12                                                  | 3                 | 703012                  | 0500024155         | ABDULLAH                                   | 017550204               | 05 Male                | 19-06-2019                | Yes             |  |  |
|                  |    | 13                                                  | 3                 | 703013                  | 0500024156         | Md. Anarul Haq                             | 017771266.              | 25 Male                | 19-06-2019                | Yes             |  |  |
|                  |    | 14                                                  | 3                 | 703014                  | 0500024157         | Maruf Mia                                  | 0179984143              | 39 Male                | 19-06-2019                | Yes             |  |  |
|                  |    | 15                                                  | 3                 | 703015                  | 0500024158         | Md. Jakir Hossain                          | 017736354               | 94 Male                | 19-06-2019                | Yes             |  |  |
|                  |    | 16                                                  | 2                 | 703016                  | 0500024159         | NUR MAHAMMAD ONTO                          | R 016323308             | 59 Male                | 19-06-2019                | Yes             |  |  |
|                  |    | 17                                                  | ġ                 | 703017                  | 0500024160         | DIPOK KUMAR HOWLAD                         | NR 017614043            | 36 Male                | 19-06-2019                | Yes             |  |  |
|                  |    | 18                                                  | 1                 | 703018                  | 0500024161         | Md. Reyad Hosen                            | 017659678               | 32. Male               | 19-06-2019                | Yes             |  |  |
|                  |    | 19                                                  | 3                 | 703019                  | 0500024162         | Afsana Akter Moly                          | 017175769               | 37 Female              | 19-06-2019                | Yes             |  |  |
|                  |    | 20                                                  | 3                 | 703020                  | 0500024163         | Md. Nazmul Huda                            | 017066586               | 34 Male                | 19-06-2019                | Yes             |  |  |
|                  |    | 21                                                  | 3                 | 703021                  | 0500024164         | Mehedi Hasan                               | 017860813               | 24 Male                | 19-06-2019                | Yes             |  |  |
|                  |    | 22                                                  | 1                 | 703022                  | 0500024165         | Abu Sayed                                  | 017417676               | 57 Male                | 19-06-2019                | Yes             |  |  |
|                  |    | 23                                                  | 3                 | 703023                  | 0500024166         | Mosharof Hosen                             | 017050321               | 37 Male                | 19-06-2019                | Yes             |  |  |
|                  |    | 24                                                  | 3                 | 703024                  | 0500024167         | SHIRINA                                    | 013172705               | 06 Female              | 19-06-2019                | Yes             |  |  |
|                  |    | 25                                                  | 3                 | 703025                  | 0500024168         | Rozina Begum                               | 018740417               | 72 Female              | 19-06-2019                | Yes             |  |  |

Figure 6

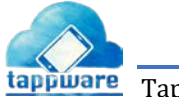